1. Open the Official Winnipeg Jets App

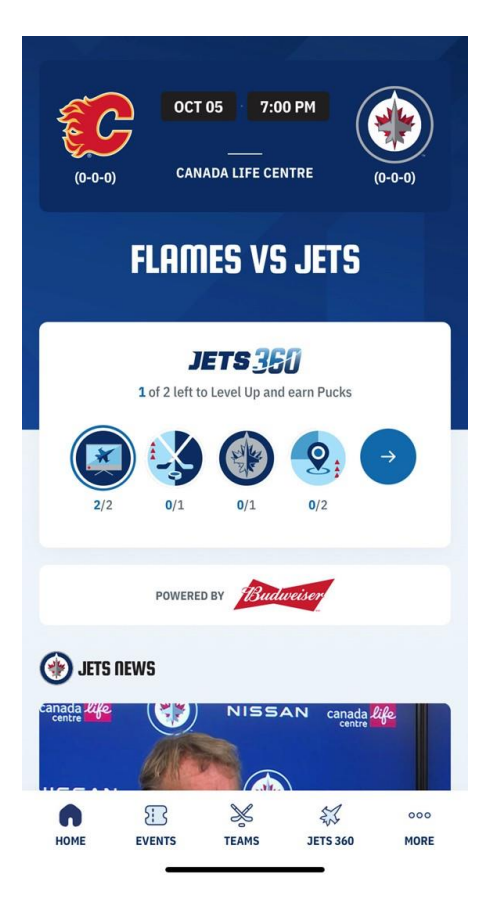

- 2. Press MORE in the bottom right-hand corner
- 3. Press on Account Details to Log In to your Ticketmaster Account, using your email address and password.

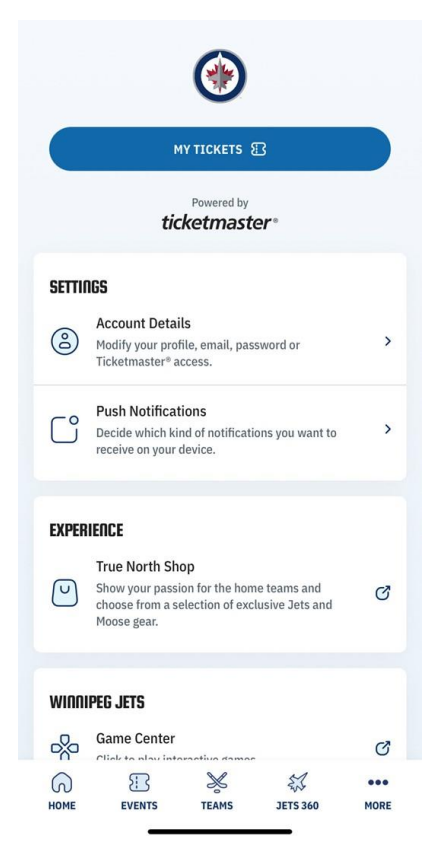

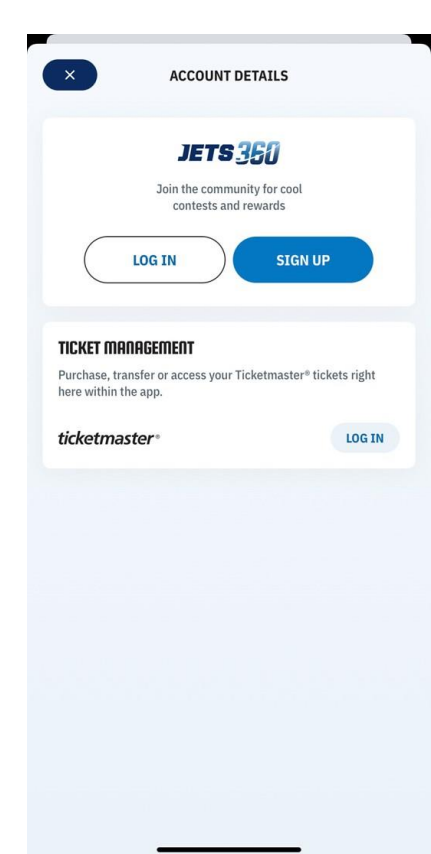

- 4. Once signed in to Ticketmaster, click Log In or Sign Up for Jets360.
  - A Jets 360 Account is **completely separate** from your Ticketmaster account. If you have not signed up for Jets 360, you will need to do so in order to access your Loyalty ID (QR code for discounts)

| LOG IN SIGNUP<br>Distribution of cool<br>COG IN SIGNUP<br>TEXEMENTEMENTEMENT<br>Michana@tnse.com<br>ticketmaster*                              | × ACCOUNT DETAILS                                                                                             |                                    |
|----------------------------------------------------------------------------------------------------|----------------------------------------------------------------------------------------------------|------------------------------------|
| TICKET MANAGEMENT<br>Purchase, transfer or access your Ticketmaster* tickets right<br>here within the app.<br>mdiana@tnse.com<br>ticketmaster* | Join the co<br>contest                                                                                        | Immunity for cool<br>s and rewards |
|                                                                                                    | TICKET MANAGEMENT<br>Purchase, transfer or access<br>here within the app.<br>mdiana@tnse.com<br>ticketmaster* | your Ticketmaster® tickets right   |
|                                                                                                    |                                                                                                    |                                    |
|                                                                                                    |                                                                                                    |                                    |

5. Once signed in to **both Ticketmaster and Jets 360**, make sure your accounts are linked by pressing the **Link** button, or, seeing the option to Unlink if already connected.

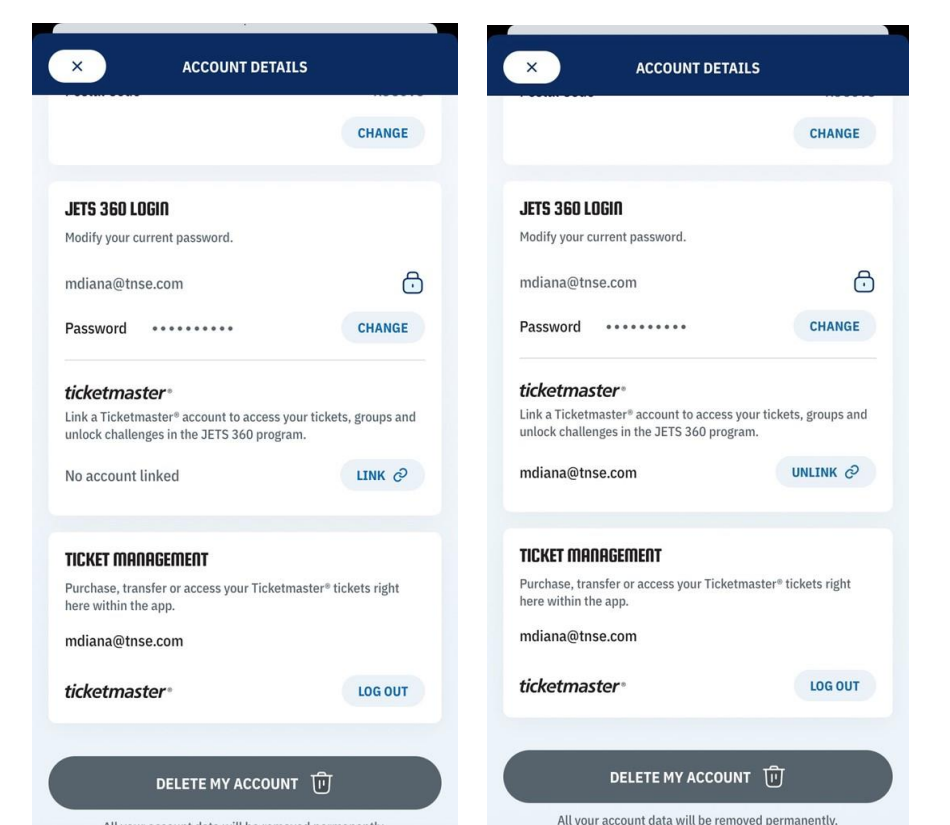

6. After confirming the accounts are linked, **Press X** in the top left corner, and then press on either **Home** or **Jets360** on the bottom menu

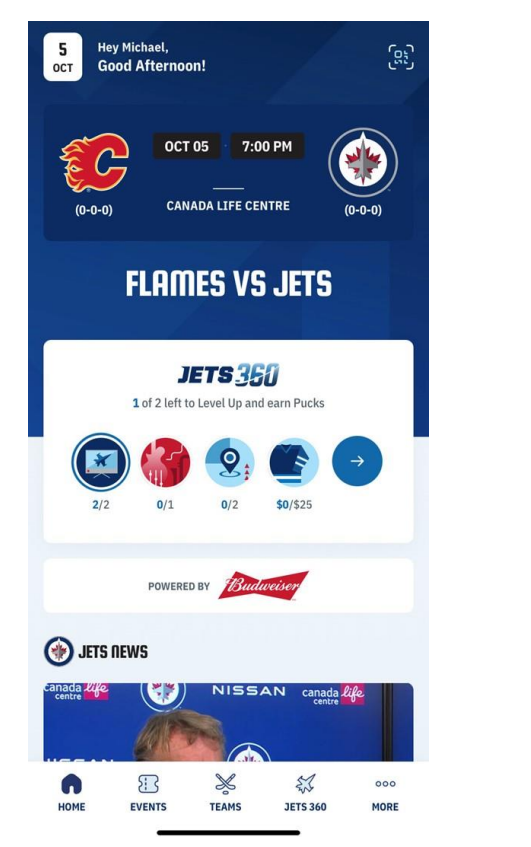

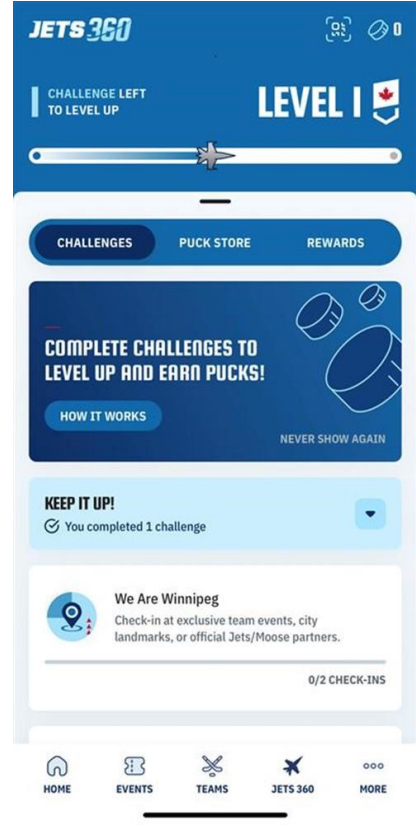

7. Press the **QR code button** in the Top Right corner on either screen to bring up the Loyalty ID QR code to scan

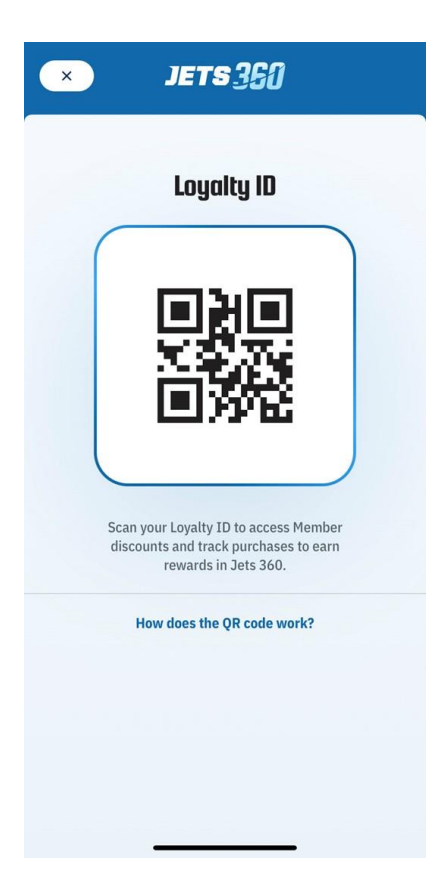